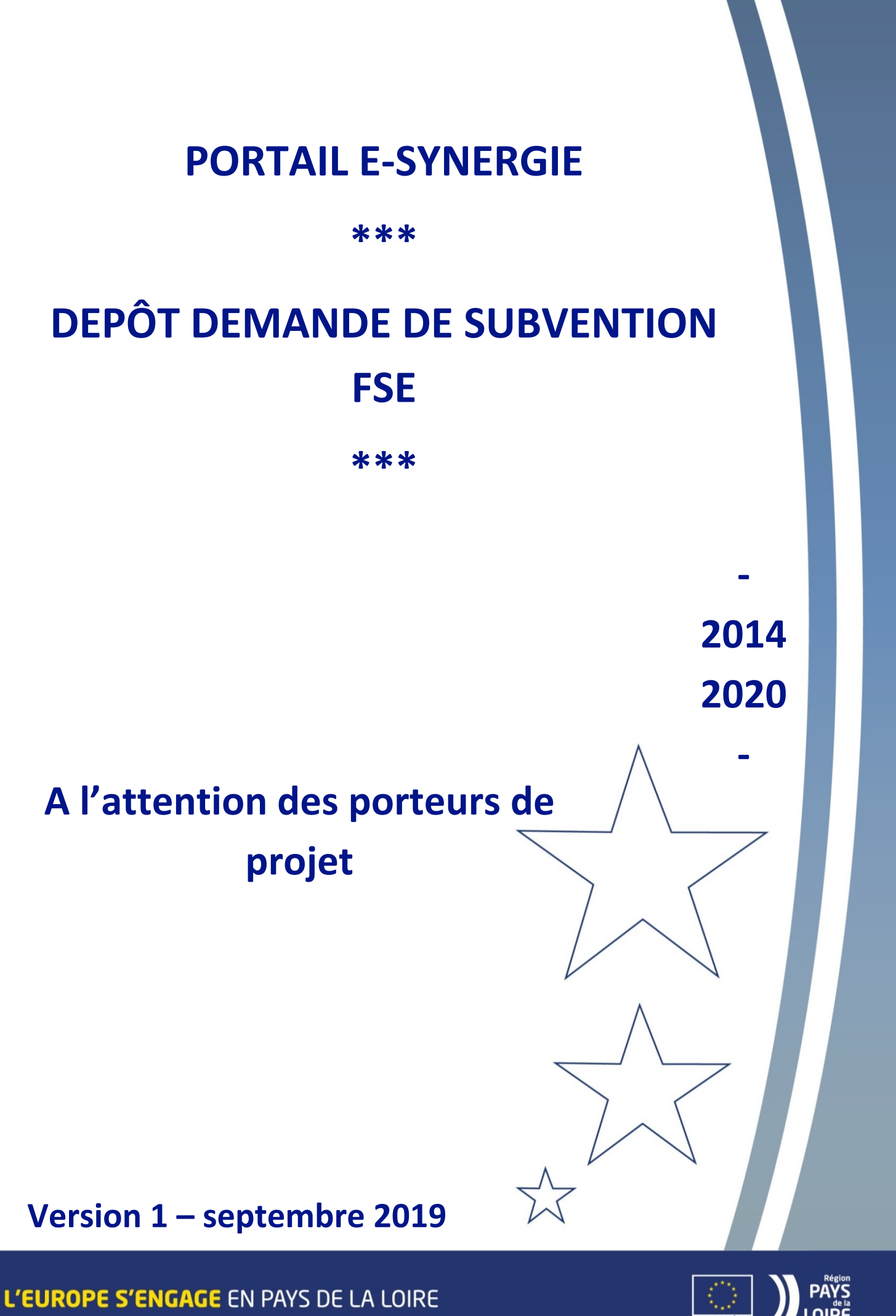

#### SOMMAIRE

| 1. | Comment se connecter à E-SYNERGIE ?                                         | 3    |
|----|-----------------------------------------------------------------------------|------|
| 2. | Comment créer une demande de subvention ?                                   | 6    |
|    | Rubrique $①$ Porteur(s)                                                     | 8    |
|    | Rubrique ② Contact(s)                                                       | 9    |
|    | Rubrique ③ Projet                                                           | . 10 |
|    | Rubrique $\textcircled{4}$ Plan de financement                              | . 14 |
|    | Rubrique ⑤Indicateurs                                                       | . 16 |
|    | Rubrique $\textcircled{6}$ Autres obligations                               | . 16 |
|    | Rubrique ⑦ Pièces justificatives                                            | . 19 |
| 3. | Comment envoyer ma demande de subvention ?                                  | . 21 |
| 4. | Comment adresser de nouveaux documents à ma demande de subvention envoyée ? | . 22 |
| 5. | Préconisations de nommage des pièces à télécharger sur E-SYNERGIE           | . 23 |
| 6. | Qui dois-je contacter en cas de difficultés ?                               | . 24 |

#### 1. Comment se connecter à E-SYNERGIE ?

Le portail est accessible via le site internet de l'Europe de la Région des Pays de la Loire : <u>http://www.europe.paysdelaloire.fr</u>, rubrique **Le portail des aides européennes – accès direct**.

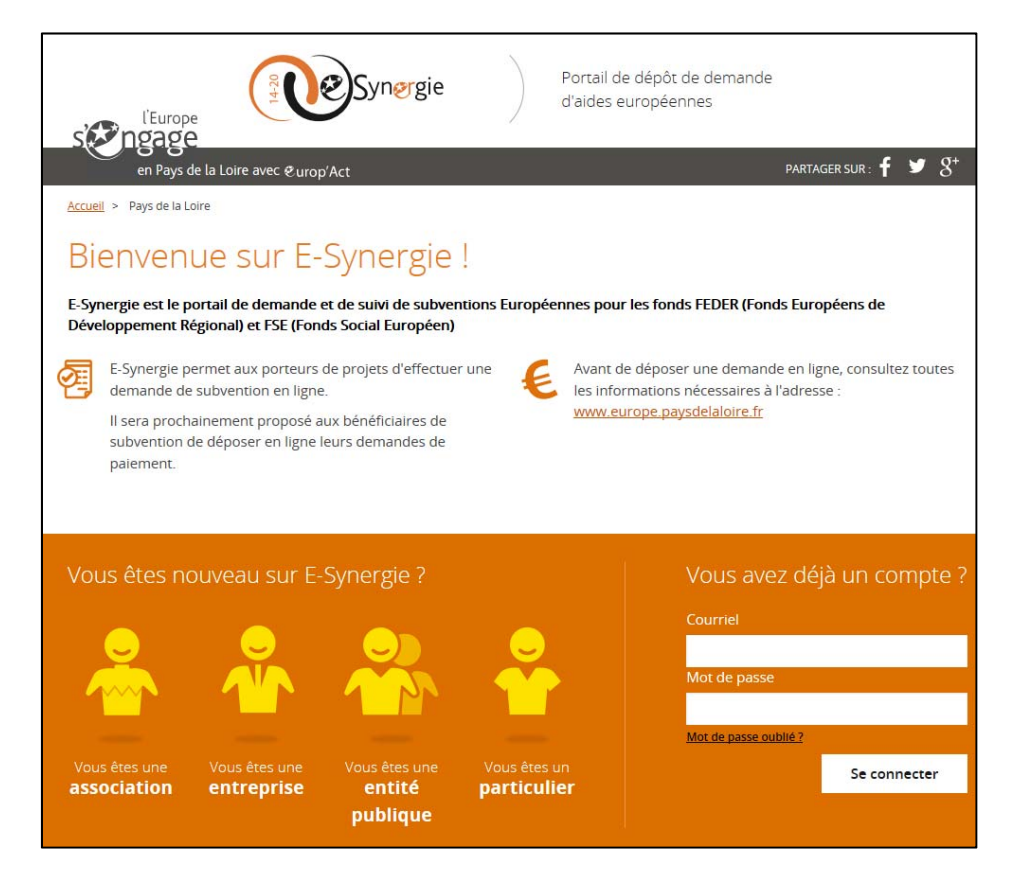

Pour vous connecter, il y a trois possibilités :

- **Si votre structure n'a pas encore de compte**, il convient de renseigner un formulaire. Vous recevrez un mail de confirmation d'inscription à valider.

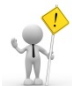

Considéré comme un « spam », ce mail peut vous être adressé classé dans vos « indésirables » sous la forme : no-reply@asp-public.fr.

| Votre entité publique | Compte utilisateur                    |
|-----------------------|---------------------------------------|
| Numéro SIRET *        | Civilité *                            |
| Raison sociale *      | Nom *                                 |
| Courriel              | Prénom *                              |
| Téléphone *           | Courriel *                            |
| Fax                   | Téléphone *                           |
|                       | SAISIR LE CODE DE SÉCURITÉ CI-DESSOUS |
|                       | ann5a 😄                               |
|                       |                                       |
| * champs obligatoires | Annuler Valider                       |
|                       |                                       |

- Si une personne de votre structure dispose d'un compte, mais que vous n'avez pas de compte, vous serez informé de la manière suivante

|                       |                | Compte utili      | Compte utilisateur    |       |  |  |
|-----------------------|----------------|-------------------|-----------------------|-------|--|--|
| Numéro SIRET *        | 19440984300019 | Civilité *        | Monsieur              | •     |  |  |
| Raison sociale *      | test           | Nom *             | test                  |       |  |  |
| Courriel              |                | Prénom *          | test                  |       |  |  |
| léléphone *           | 0251442525     | Courriel *        | test@gmail.com        |       |  |  |
| ax                    |                | Téléphone *       | 0677143585            |       |  |  |
|                       |                | SAISIR LE CODE DE | E SÉCURITÉ CI-DESSOUS |       |  |  |
|                       |                | apkb8             | 0                     |       |  |  |
| * champs obligatoires |                |                   | Annuler Ve            | lider |  |  |

Il convient alors de se rapprocher de la personne référente E-SYNERGIE de votre structure qui pourra vous créer un compte à partir de son espace E-SYNERGIE.

| Gestion des utilisate                                                   | eurs                 |
|-------------------------------------------------------------------------|----------------------|
| <ul> <li>1 utilisateur au total</li> <li>1 actif + 0 inactif</li> </ul> | i                    |
| Voir la liste des utilisateurs                                          | Créer un utilisateur |

| Utilisateur Coordonnées             |    |
|-------------------------------------|----|
| Civilité * Courriel *               |    |
|                                     |    |
| Nom * Téléphone *                   |    |
| Prénom *                            |    |
| * champs obligatoires Annuler Valid | er |

- **Si vous disposez d'un compte**, vous pouvez vous connecter à votre espace en renseignant votre adresse courriel et votre mot de passe.

| Vous avez déjà un compte ? |              |  |  |  |  |
|----------------------------|--------------|--|--|--|--|
| Courriel                   |              |  |  |  |  |
|                            |              |  |  |  |  |
| Mot de passe               |              |  |  |  |  |
|                            |              |  |  |  |  |
| Mot de passe oublié ?      |              |  |  |  |  |
|                            | Se connecter |  |  |  |  |
|                            |              |  |  |  |  |

#### 2. Comment créer une demande de subvention ?

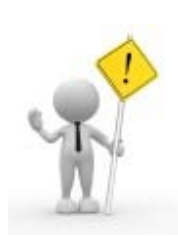

- Avant tout dépôt de demande de subvention FSE, nous vous invitons à contacter le service FSE et APP de la Direction des Politiques européennes des Pays de la Loire (rubrique « contacts » en fin de cette notice) pour s'assurer de l'éligibilité de votre projet et de la codification du dispositif du programme concerné.

 Les projets peuvent être sélectionnés dans le cadre d'appels à projets ou d'appels à manifestation d'intérêt temporaires. Vous êtes invités à consulter la <u>rubrique</u> <u>« Appels à projets en cours »</u> du site internet Europe de la Région Pays de la Loire.
 Il est fortement conseiller de consulter le guide pédagogique pour les porteurs de projet adapté à votre projet (téléchargeable sur la <u>page Bénéficier de fonds</u> <u>européens > Répondre à un appel à projet > FSE : Emploi, formations,</u> <u>apprentissage, orientation... du site internet Europe de la Région Pays de la Loire</u>).

Sur votre portail, vous devez cliquer au choix sur :

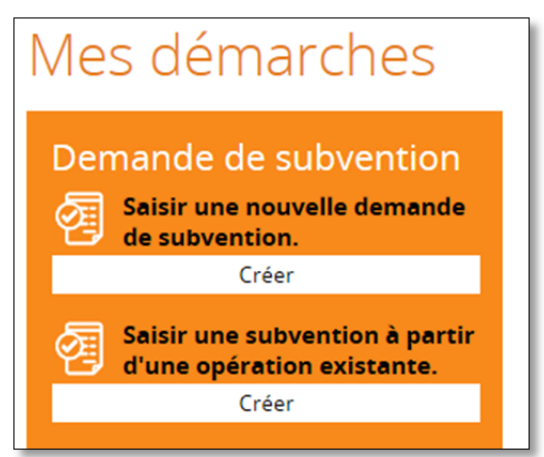

L'écran ci-après apparaît que vous devez compléter.

| Territoire *                                       | Pays ae la Loire                            | -     |
|----------------------------------------------------|---------------------------------------------|-------|
| Programme *                                        | Programme operationnel des Pays de la Loire | •     |
| Codification *                                     |                                             | olsir |
| Service guichet *                                  | - Sélectionnez un service guichet -         | Ŧ     |
| Appel à projet *                                   | - Sélectionnez un appel à projet -          |       |
| Limite de remise des<br>dossiers                   |                                             |       |
| Contact de l'organisn                              | ne de gestion                               |       |
| PERSONNE À CONTACTER                               | AU SERVICE GESTIONNAIRE (AG, OI, ITI)       |       |
| Norm                                               | Diam.                                       |       |
| Nom                                                | Prenom                                      |       |
| Courriel                                           | Téléphone                                   |       |
| Informations sur l'au                              | torité de gestion                           |       |
| COORDONNÉES DU SERVIC                              | E GUICHET TRAITANT VOTRE DEMANDE            |       |
| Nom du service guichet                             |                                             |       |
| Adresse                                            |                                             |       |
| Complément géographique                            |                                             |       |
| completitette ScoStabuildae                        |                                             |       |
| Complément destinataire                            |                                             |       |
| Complément destinataire                            |                                             |       |
| Complément destinataire<br>Lieu dit                |                                             |       |
| Complément destinataire<br>Lieu dit<br>Code postal | Ville                                       |       |

Votre demande de subvention est créée. Les 7 rubriques sont à renseigner une après l'autre, avec la possibilité de revenir sur une rubrique précédente pour la modifier.

| Demande de subve            | ention                                    | Region<br>PAYS DE LA LOIRE                   |
|-----------------------------|-------------------------------------------|----------------------------------------------|
| 1 Porteur(s) 2 Contact(s) 3 | Projet O Plande financement O Indicateurs | 6 Autres obligations 7 Pièces Justificatives |

Vous ne pourrez pas passer une rubrique tant que les champs obligatoires ne sont pas complétés (signalés par une \*).

Pensez à bien enregistrer votre demande autant que possible et *a minima* entre chaque rubrique pour éviter de perdre les données saisies.

Vous pouvez arrêter à tout moment la saisie de votre demande de subvention en vous assurant de bien l'avoir enregistrée, et la reprendre en mode brouillon au stade où vous l'avez quittée.

Vous pouvez à tout moment faire un export PDF de votre demande :

Export PDF

## Rubrique ① Porteur(s)

Les champs grisés se remplissent automatiquement. Il convient de compléter les autres champs disponibles.

| orteur principai                  |                         |          |                                 |      |
|-----------------------------------|-------------------------|----------|---------------------------------|------|
|                                   |                         |          |                                 |      |
| TYPOLOGIE                         |                         |          |                                 |      |
| Catégorie Juridique *             |                         |          | Choisir                         |      |
| Personne morale                   |                         |          |                                 |      |
| IDENTITÉ                          |                         |          |                                 |      |
| ype d'identification *            | Siret                   | Numéro 🖓 | 23440003400026                  |      |
| aison sociale /                   | Région Pays de la Loire |          |                                 |      |
| Dénomination <mark>?</mark> *     |                         |          |                                 |      |
|                                   |                         |          |                                 |      |
| légime TVA <mark>?</mark> *       | 4                       |          |                                 |      |
| ORGANISATION                      |                         |          |                                 |      |
| 'organisation appartient-elle à u | n groupe ? 🕐 *          | 0        | ul 🔿 Non                        |      |
| ffectif salarlé 😲                 |                         |          |                                 |      |
| hiffre d'affaires (€)             |                         |          |                                 |      |
| ADRESSE                           |                         |          |                                 |      |
| complément géographique           |                         |          |                                 |      |
| N°-Libellé de la voie             | -                       |          |                                 |      |
| Mention spéciale                  |                         |          |                                 |      |
| code postal                       |                         | Ville    |                                 | _    |
| Coordonnées bancaire              |                         |          |                                 |      |
| coordonnees surream               |                         |          |                                 |      |
|                                   |                         |          | + Ajouter des coordonnées banca | Ires |
| éfaut IBAN *                      | BIC *                   | l        | identité titulaire *            |      |
|                                   |                         |          | (C)                             |      |

L'item « Autre(s) porteur(s) concerné(s) par le projet est à compléter lorsque le projet est mis en œuvre par un porteur de projet chef de file et un ou plusieurs organismes partenaires, dans le cadre d'une convention d'accord de partenariat à transmettre dans le cadre du dépôt de la demande de subvention FSE.

Pensez à Enregistrer avant de passer à la rubrique suivante.

## Rubrique (2) Contact(s)

Dans cette rubrique, il convient de modifier/supprimer/ajouter les contacts du projet :

- Rep. = Représentant légal de la structure porteur de projet
- Ref. : Référent technique du projet.

Les autres champs se remplissent automatiquement.

|                                                                               | r chef de file : R  | égion Pay       | s de la Loire | e           |                                |
|-------------------------------------------------------------------------------|---------------------|-----------------|---------------|-------------|--------------------------------|
|                                                                               |                     |                 |               |             | + AJouter un contact           |
| ep. Réf. Civilité * Nom *                                                     |                     | Prénom *        | Tel. fixe     | Tel. mobile | Courriel *                     |
| 0 0 M. V DERR                                                                 | EN                  | JEAN-CLAUDE     | 0228205415    |             | Jean-claude.derrien@paysdelalo |
|                                                                               |                     |                 |               |             |                                |
| Service à contacter                                                           |                     |                 |               |             |                                |
| PERSONNE À CONTACTER                                                          | AU SERVICE GESTIONN | AIRE (AG, OI, I | TI)           |             |                                |
|                                                                               |                     |                 |               |             |                                |
| Nom                                                                           | SERE                |                 | Prénom        | Magall      |                                |
| Courriel                                                                      | fse@paysdelaloire.f | r               | Téléphone     | 0228205407  |                                |
| Informations sur l'Au                                                         | torité de gestio    | n               |               |             |                                |
| COORDONNÉES DU SERVIC                                                         | E GUICHET TRAITANT  | OTRE DEMAN      | NDE           |             |                                |
| Nom du service guichet                                                        | service ESE & ADD   |                 |               |             |                                |
| Norm du service guicher                                                       | Schree 1 Se di APP  |                 |               |             |                                |
| Adresse                                                                       | 1, rue de la Loire  |                 |               |             |                                |
|                                                                               |                     |                 |               |             |                                |
| Complément géographique                                                       |                     |                 |               |             |                                |
| Complément géographique<br>Complément destinataire                            | Hôtel de Région     |                 |               |             |                                |
| Complément géographique<br>Complément destinataire                            | Hôtel de Région     |                 |               |             |                                |
| Complément géographique<br>Complément destinataire<br>Lieu dit                | Hôtel de Région     |                 |               |             |                                |
| Complément géographique<br>Complément destinataire<br>Lieu dit<br>Code postal | Hôtel de Région     | 44000           | ville         | Nantes      |                                |

Pensez à Enregistrer avant de passer à la rubrique suivante

## Rubrique ③ Projet

Il convient de renseigner l'ensemble des champs disponibles.

| Codification princ                                                                                                    | ipale du projet 👂                                                                                                    |
|----------------------------------------------------------------------------------------------------|----------------------------------------------------------------------------------------------------|
| Programme : Programme (<br>Service Guichet : service F<br>Codification :<br>AP07 - Education & fr<br>7.2 - Augmenter le ta | opérationnel des Pays de la Loire<br>5E & APP (SERV-57)<br>ormation<br>ux de réussite des étudiants dans l'enseignement supérieur (actions après BAC)                                                                           |
| <ul> <li>Appel à projet :</li> <li>Libellé : FSE-Actions I<br/>Janvier 2018</li> <li>Date limite de remis</li> </ul>       | nnovantes pour augmenter le nombre d'apprentis qui obtiennent une qualification-décembre 2017-                                                                                                    |
| dentification du p                                                                                                    | projet                                                                                                    |
| ntitulé du projet 😯 *                                                                                                    |                                                                                                    |
| lype *                                                                                                    | O Standard Marché public (réservé à l'autorité de gestion)                                                                                                    |
|                                                                                                    |                                                                                                    |
| Calendrier détaillé du proje<br>sohérence entre le calendri                                                                | Au * IIII<br>Au * IIIII<br>Au * IIIIIIIIIIIIIIIIIIIIIIIIIIIIIIIIIII                                                                                                    |
| Du                                                                                                    | Au * Au * Au * Au * Au * Au * Au * Au *                                                                                                    |
| calendrier détaillé du proje<br>cohérence entre le calendr                                                                 | Au * Au * Au * Au * Au * Au * Au * Au *                                                                                                    |
| Calendrier détaillé du proje<br>cohérence entre le calendr<br>Localisation du pr                                           | Au *  Au *  Au *  Au *  Source projet (déroulé des étapes à mettre en œuvre pour réaliser le projet) et la ler et la période prévisionnelle d'exécution de ce projet  Source construction de ce projet  Ojet  Adresse O Zone(s) |
| Talendrier détaillé du proje<br>cohérence entre le calendr<br>Localisation du pr                                           | Au * Au * Au * Au * Au * Au * Au * Au *                                                                                                    |
| Calendrier détaillé du proje<br>cohérence entre le calendr<br>Localisation du pr<br>Type de localisation *                 | Au * Au * Au * Au * Au * Au * Au * Au *                                                                                                    |

S'agissant de la **localisation du projet**, il convient d'ajouter la ou les zones de réalisation du projet à partir de l'écran ci-après.

| Sélection zor         | ne       |             |        | $\otimes$            |
|-----------------------|----------|-------------|--------|----------------------|
| Туре                  | Tous 🛡   | Code        |        |                      |
| Libellé               |          | ]           |        |                      |
| Votre panier est vide |          |             |        | Rechercher           |
|                       | Lancez I | a recherche |        |                      |
|                       |          |             | Fermer | Valider la sélection |

Le type de zone à favoriser est celui de la commune INSEE. Toutefois, il est à adapter selon la nature du projet.

| Sélection      | zone               |           |        | $\otimes$            |
|----------------|--------------------|-----------|--------|----------------------|
| Туре           | Commune INSEE      | ▼ Code    |        |                      |
| Libellé        | angers             |           |        |                      |
| Votre panier e | st vide            |           |        | Rechercher           |
| Liste des o    | lemandes 1 Résulta | t         |        | < Page 1/1 >         |
| туре 🗘         |                    | Libellé 🗘 | Code 🗘 | Actions              |
| Commune IN:    | SEE                | Angers    | 49007  |                      |
|                |                    |           |        | < Page 1/1 >         |
|                |                    |           | Fermer | Valider la sélection |

S'agissant de la description du projet, il convient de compléter l'ensemble des champs. Vous pouvez transmettre un document annexe (via la rubrique ⑦ Pièces justificatives) si vous êtes bloqué par la limitation du nombre de caractères possibles.

| Description détaillée du projet                                                                       |                          |
|----------------------------------------------------------------------------------------------------|--------------------------|
| Contexte, présentation générale du projet 🦻 *                                                         |                          |
|                                                                                                    |                          |
|                                                                                                    | 5000 caractères restants |
| Objectifs recherchés 😯 *                                                                              |                          |
|                                                                                                    |                          |
|                                                                                                    | 5000 caractères restants |
| Principales actions présentées 🜻 *                                                                    |                          |
|                                                                                                    |                          |
|                                                                                                    | 5000 caractères restants |
| Résumé du projet pour publication officielle 🦻                                                        |                          |
|                                                                                                    |                          |
|                                                                                                    | 1500 caractères restants |
| En quoi le projet contribue-t-il aux objectifs du programme (priorités stratégiques et opérationnelle | s du programme) ? 🤔 *    |
|                                                                                                    |                          |
|                                                                                                    | 5000 caractères restants |
| Résultats escomptés (cible visée) 🤨 *                                                                 |                          |
|                                                                                                    |                          |
| Dans la cas où votro projet est composé d'actions                                                     | 5000 caracteres restants |
| Dans le cas ou voire projet est compose d'actions                                                     |                          |
|                                                                                                    | AJouter une action       |

Pour une meilleure lisibilité du projet, le projet peut se composer de plusieurs **actions**. Une cohérence d'ensemble du projet et l'articulation entre les actions doit être démontrée. Dans ce cas, il convient de renseigner l'écran ci-après pour chaque action présentée.

| Periode d'exécution * Du * Au * E                                                                                                    |                                                                                                    |                                                                                                    |                                                                                             |                                                                     |                                                                        |                                                                                                    |
|----------------------------------------------------------------------------------------------------|----------------------------------------------------------------------------------------------------|----------------------------------------------------------------------------------------------------|---------------------------------------------------------------------------------------------|---------------------------------------------------------------------|------------------------------------------------------------------------|----------------------------------------------------------------------------------------------------|
| nttulé *  Wontant  Déjectifs visés, résultats attendus de l'action  1000 caractères restan  1000 caractères restan  1000 carac | Période d'exécution *                                                                                                  | Du *                                                                                                    | 雦                                                                                           | Au *                                                                | Ê                                                                      |                                                                                                    |
| Wontant:                                                                                                    | ntitulé *                                                                                                    |                                                                                                    |                                                                                             |                                                                     |                                                                        |                                                                                                    |
| bbjectifs visés, résultats attendus de l'action  1000 caractères restan  Aoyens prèvus, modalités de mise en œuvre de l'action  1000 caractères restan  1000 caractères restan                                                                                                    | Montant                                                                                                    |                                                                                                    |                                                                                             |                                                                     |                                                                        |                                                                                                    |
| 1000 caractères restan         Aoyens prévus, modalités de mise en œuvre de l'action         1000 caractères restan         Nombre prévu de public         tible le cas échéant         2000 caractères restan         Nombre prévu de public         tible le cas échéant         2000 caractères restan         Nombre prévu de public         2000 caractères restan         1000 caractères restan         1000 caractères restan                                                                                                    | Oblectifs visés, résultats at                                                                                          | tendus de l'action                                                                                                    |                                                                                             |                                                                     |                                                                        |                                                                                                    |
| 1000 caractères restant         Aoyens prévus, modalités de mise en œuvre de l'action         1000 caractères restant         iombre prévu de public         ible le cas échéant         irritères et modalités de sélection du public visé le cas échéant (ex : participants aux formations, chômeurs de longue         uirrée, entreprises, communautés marginalisées, personnes défavorisées, etc)         1000 caractères restant         uivi du public cible (moyens mis en place pour identifier le public cible, modalités de suivi du public : ex : enregistrement         les présences aux formations, de leurs caractéristiques, d'évolution de leur situation à la sortie de l'action, etc)         1000 caractères restant         ntervenants internes (identification, qualité,) en cas de formation, de séminaires         1000 caractères restant         restataires externes (type de prestataire, mode de sélection,) le cas échéant         1000 caractères restant         1000 caractères restant         1000 caractères restant         1000 caractères restant         1000 caractères restant         1000 caractères restant         1000 caractères restant         1000 caractères restant         1000 caractères restant         1000 caractères restant         1000 caractères restant         1000 caractères restant         1000 ca                                                                                                    | ,                                                                                                    |                                                                                                    |                                                                                             |                                                                     |                                                                        |                                                                                                    |
| Aoyens prévus, modalités de mise en œuvre de l'action 1000 caractères restan 1000 caractères restan                                                                                                    |                                                                                                    |                                                                                                    |                                                                                             |                                                                     |                                                                        | 1000 caractères restan                                                                                                    |
| 1000 caractères restan 1000 caractères restan                                                                                                    | loyens prévus, modalités                                                                                               | de mise en œuvre                                                                                                    | de l'action                                                                                 |                                                                     |                                                                        |                                                                                                    |
| 1000 caractères restan         Nombre prévu de public         lible le cas échéant         intréres et modalités de sélection du public visé le cas échéant (ex : participants aux formations, chômeurs de longue<br>lurée, entreprises, communautés marginalisées, personnes défavorisées, etc)         1000 caractères restan         uivi du public cible (moyens mis en place pour identifier le public cible, modalités de suivi du public : ex : enregistrement<br>les présences aux formations, de leurs caractéristiques, d'évolution de leur situation à la sortie de l'action, etc)         1000 caractères restan         1000 caractères restan         1000 caractères restan         1000 caractères restan         1000 caractères restan         1000 caractères restan         1000 caractères restan         1000 caractères restan         1000 caractères restan         restataires externes (type de prestataire, mode de sélection,) le cas échéant         1000 caractères restan         rartenariat envisagé pour la mise en œuvre de l'action         1000 caractères restan         1000 caractères restan         1000 caractères restan         1000 caractères restan         1000 caractères restan         1000 caractères restan         1000 caractères restan         1000 caractères restan                                                                                                    |                                                                                                    |                                                                                                    |                                                                                             |                                                                     |                                                                        |                                                                                                    |
| iombre prévu de public<br>ible le cas échéant<br>iritères et modalités de sélection du public visé le cas échéant (ex : participants aux formations, chômeurs de longue<br>lurée, entreprises, communautés marginalisées, personnes défavorisées, etc)<br>1000 caractères restan<br>uivi du public cible (moyens mis en place pour identifier le public cible, modalités de suivi du public : ex : enregistremen<br>les présences aux formations, de leurs caractéristiques, d'évolution de leur situation à la sortie de l'action, etc)<br>1000 caractères restan<br>1000 caractères restan                                                                                                    |                                                                                                    |                                                                                                    |                                                                                             |                                                                     |                                                                        | 1000 caractères restan                                                                                                    |
| ble le cas échéant ritères et modalités de sélection du public visé le cas échéant (ex : participants aux formations, chômeurs de longue urée, entreprises, communautés marginalisées, personnes défavorisées, etc) 1000 caractères restan uivi du public cible (moyens mis en place pour identifier le public cible, modalités de suivi du public : ex : enregistremen es présences aux formations, de leurs caractéristiques, d'évolution de leur situation à la sortie de l'action, etc) 1000 caractères restan 1000 caractères restan                                                                                                    | iombre prévu de public                                                                                                 |                                                                                                    |                                                                                             |                                                                     |                                                                        |                                                                                                    |
| ritères et modalités de sélection du public visé le cas échéant (ex : participants aux formations, chômeurs de longue<br>urée, entreprises, communautés marginalisées, personnes défavorisées, etc)<br>1000 caractères restan<br>uivi du public cible (moyens mis en place pour identifier le public cible, modalités de suivi du public : ex : enregistremen<br>es présences aux formations, de leurs caractéristiques, d'évolution de leur situation à la sortie de l'action, etc)<br>1000 caractères restan<br>1000 caractères restan<br>tervenants internes (identification, qualité,) en cas de formation, de séminaires<br>1000 caractères restan<br>restataires externes (type de prestataire, mode de sélection,) le cas échéant<br>1000 caractères restan<br>artenariat envisagé pour la mise en œuvre de l'action<br>1000 caractères restan<br>utres informations jugées nécessaires                                                                                                    | ible le cas échéant                                                                                                    |                                                                                                    |                                                                                             |                                                                     |                                                                        |                                                                                                    |
| urée, entreprises, communautés marginalisées, personnes défavorisées, etc) 1000 caractères restan 1000 caractères restan                                                                                                    | ritères et modalités de sé                                                                                             | lection du public vi                                                                                                    | sé le cas échéa                                                                             | int (ex : partic                                                    | ipants aux formation                                                   | is, chômeurs de longue                                                                                                    |
| 1000 caractères restan<br>uivi du public cible (moyens mis en place pour identifier le public cible, modalités de suivi du public : ex : enregistremen<br>es présences aux formations, de leurs caractéristiques, d'évolution de leur situation à la sortie de l'action, etc)<br>1000 caractères restan<br>itervenants internes (identification, qualité,) en cas de formation, de séminaires<br>1000 caractères restan<br>restataires externes (type de prestataire, mode de sélection,) le cas échéant<br>1000 caractères restan<br>1000 caractères restan<br>1000 caractères restan<br>1000 caractères restan<br>utres informations jugées nécessaires                                                                                                    | urée, entreprises, commu                                                                                               | inautés marginalise                                                                                                    | ées, personnes                                                                              | défavorisées                                                        | , etc)                                                                 |                                                                                                    |
| 1000 caractères restan<br>uivi du public cible (moyens mis en place pour identifier le public cible, modalités de suivi du public : ex : enregistremen<br>es présences aux formations, de leurs caractéristiques, d'évolution de leur situation à la sortie de l'action, etc)<br>1000 caractères restan<br>itervenants internes (identification, qualité,) en cas de formation, de séminaires<br>1000 caractères restan<br>1000 caractères restan<br>1000 caractères restan<br>1000 caractères restan<br>1000 caractères restan<br>1000 caractères restan<br>1000 caractères restan<br>1000 caractères restan<br>1000 caractères restan<br>1000 caractères restan<br>1000 caractères restan<br>1000 caractères restan                                                                                                    |                                                                                                    |                                                                                                    |                                                                                             |                                                                     |                                                                        |                                                                                                    |
| 1000 caractères restan<br>uivi du public cible (moyens mis en place pour identifier le public cible, modalités de suivi du public : ex : enregistremen<br>es présences aux formations, de leurs caractéristiques, d'évolution de leur situation à la sortie de l'action, etc)<br>1000 caractères restan<br>ntervenants internes (identification, qualité,) en cas de formation, de séminaires<br>1000 caractères restan<br>restataires externes (type de prestataire, mode de sélection,) le cas échéant<br>1000 caractères restan<br>1000 caractères restan<br>1000 caractères restan<br>1000 caractères restan<br>utres informations jugées nécessaires                                                                                                    |                                                                                                    |                                                                                                    |                                                                                             |                                                                     |                                                                        | 1000                                                                                                    |
| Intervenants Internes (Identification, qualité,) en cas de formation, de séminaires<br>1000 caractères restan<br>Incestataires externes (type de prestataire, mode de sélection,) le cas échéant<br>1000 caractères restan<br>Incestate envisagé pour la mise en œuvre de l'action<br>1000 caractères restan<br>Incestations jugées nécessaires<br>1000 caractères restan                                                                                                    | les présences aux formation                                                                                            | ns mis en place po<br>ons, de leurs carac                                                                                             | ur Identifier le<br>téristiques, d'é                                                        | public cible, n<br>volution de le                                   | nodalités de suivi du<br>eur situation à la sorti                      | public : ex : enregistremen<br>ie de l'action, etc)                                                                                                    |
| 1000 caractères restan restataires externes (type de prestataire, mode de sélection,) le cas échéant 1000 caractères restan 1000 caractères restan artenariat envisagé pour la mise en œuvre de l'action 1000 caractères restan 1000 caractères restan 1000 caractères restan 1000 caractères restan 1000 caractères restan                                                                                                    | es présences aux formati                                                                                               | ns mis en place poi<br>ons, de leurs carac                                                                                            | ur Identifier le ;<br>téristiques, d'é                                                      | public cible, n<br>volution de le                                   | nodalités de sulvi du<br>ur situation à la sort                        | public : ex : enregistremen<br>le de l'action, etc)<br>1000 caractères restan                                                                                                    |
| rrestataires externes (type de prestataire, mode de sélection,) le cas échéant<br>1000 caractères restan<br>Partenariat envisagé pour la mise en œuvre de l'action<br>1000 caractères restan<br>1000 caractères restan<br>1000 caractères restan<br>1000 caractères restan                                                                                                    | ntervenants internes (iden                                                                                             | ns mis en place poi<br>ons, de leurs caraci<br>ntification, qualité, .                                                                | ur identifier le<br>téristiques, d'é<br>) en cas de fo                                      | public cible, n<br>volution de le<br>rmation, de s                  | nodalités de suivi du<br>sur situation à la sort<br>éminaires          | public : ex : enregistremen<br>le de l'action, etc)<br>1000 caractères restan                                                                                                    |
| 1000 caractères restan<br>1000 caractères restan<br>1000 caractères restan<br>1000 caractères restan<br>1000 caractères restan<br>1000 caractères restan<br>1000 caractères restan                                                                                                    | ntervenants internes (iden                                                                                             | ns mis en place poi<br>ons, de leurs carac<br>httfication, qualité, .                                                                 | ur Identifier le j<br>téristiques, d'é<br>) en cas de fo                                    | public cible, n<br>volution de le<br>rmation, de s                  | nodalités de suivi du<br>ur situation à la sorti<br>éminaires          | public : ex : enregistremen<br>le de l'action, etc)<br>1000 caractères restan<br>1000 caractères restan                                                                                                    |
| 1000 caractères restan<br>artenariat envisagé pour la mise en œuvre de l'action<br>1000 caractères restan<br>autres informations jugées nécessaires<br>1000 caractères restan                                                                                                    | ntervenants Internes (Iden                                                                                             | ns mis en place poi<br>ons, de leurs carac<br>ntification, qualité, .                                                                 | ur identifier le ;<br>téristiques, d'é<br>) en cas de fo                                    | public cible, n<br>volution de le<br>rmation, de s                  | nodalités de suivi du<br>sur situation à la sort<br>éminaires          | public : ex : enregistremen<br>le de l'action, etc)<br>1000 caractères restan<br>1000 caractères restan                                                                                                    |
| artenariat envisagé pour la mise en œuvre de l'action<br>1000 caractères restan<br>autres informations jugées nécessaires<br>1000 caractères restan                                                                                                    | ntervenants internes (iden<br>restataires externes (type                                                               | ns mis en place poi<br>ons, de leurs carac<br>ntification, qualité, .<br>e de prestataire, mo                                         | ur identifier le ;<br>téristiques, d'é<br>) en cas de fo<br>ode de sélection                | public cible, n<br>volution de le<br>rmation, de s<br>n,) le cas éc | nodalités de suivi du<br>sur situation à la sort<br>éminaires<br>héant | public : ex : enregistremen<br>le de l'action, etc)<br>1000 caractères restan<br>1000 caractères restan                                                                                                    |
| 1000 caractères restan<br>utres informations jugées nécessaires<br>1000 caractères restan                                                                                                    | ntervenants Internes (Iden<br>restataires externes (type                                                               | ns mis en place poi<br>ons, de leurs carac<br>ttification, qualité, .<br>e de prestataire, mo                                         | ur identifier le ;<br>téristiques, d'é<br>) en cas de fo<br>ode de sélection                | public cible, n<br>volution de le<br>rmation, de s<br>n,) le cas éc | nodalités de suivi du<br>sur situation à la sort<br>éminaires<br>héant | public : ex : enregistremen<br>le de l'action, etc)<br>1000 caractères restan<br>1000 caractères restan<br>1000 caractères restan                                                                                      |
| 1000 caractères restan<br>Autres informations jugées nécessaires<br>1000 caractères restan                                                                                                    | ntervenants internes (iden<br>Prestataires externes (type                                                              | ns mis en place poi<br>ons, de leurs carac<br>ntification, qualité, .<br>e de prestataire, mo                                         | ur identifier le ;<br>téristiques, d'é<br>) en cas de fo<br>ode de sélection                | public cible, n<br>volution de le<br>rmation, de s<br>n,) le cas éc | nodalités de suivi du<br>sur situation à la sort<br>éminalres<br>héant | public : ex : enregistremen<br>le de l'action, etc)<br>1000 caractères restan<br>1000 caractères restan<br>1000 caractères restan                                                                                      |
| utres Informations Jugées nécessaires<br>1000 caractères restan                                                                                                    | ntervenants Internes (Iden<br>restataires externes (type<br>Partenariat envisagé pour l                                | ns mis en place poi<br>ons, de leurs carac<br>htification, qualité, .<br>e de prestataire, mo                                         | ur identifier le ;<br>téristiques, d'é<br>) en cas de fo<br>ode de sélection<br>le l'action | public cible, n<br>volution de le<br>rmation, de s<br>n,) le cas éc | nodalités de suivi du<br>sur situation à la sort<br>éminaires<br>héant | public : ex : enregistremen<br>le de l'action, etc)<br>1000 caractères restan<br>1000 caractères restan<br>1000 caractères restan                                                                                      |
| 1000 caractères restan                                                                                                    | ntervenants Internes (Iden<br>restataires externes (type                                                               | ns mis en place poi<br>ons, de leurs carac<br>ntification, qualité, .<br>e de prestataire, mo                                         | ur identifier le j<br>téristiques, d'é<br>) en cas de fo<br>nde de sélection                | public cible, n<br>volution de le<br>rmation, de s<br>n,) le cas éc | nodalités de suivi du<br>sur situation à la sort<br>éminaires<br>héant | public : ex : enregistremen<br>le de l'action, etc)<br>1000 caractères restan<br>1000 caractères restan<br>1000 caractères restan<br>1000 caractères restan                                                            |
| 1000 caractères restan                                                                                                    | ntervenants Internes (Iden<br>Prestataires externes (type<br>Partenariat envisagé pour l                               | ns mis en place poi<br>ons, de leurs caraci<br>httfication, qualité, .<br>e de prestataire, mo<br>la mise en œuvre d                  | ur identifier le ;<br>téristiques, d'é<br>) en cas de fo<br>ode de sélection<br>le l'action | public cible, n<br>volution de le<br>rmation, de s<br>n,) le cas éc | nodalités de suivi du<br>sur situation à la sort<br>éminaires<br>héant | public : ex : enregistremen<br>le de l'action, etc)<br>1000 caractères restan<br>1000 caractères restan<br>1000 caractères restan<br>1000 caractères restan                                                            |
|                                                                                                    | ntervenants Internes (Iden<br>Prestataires externes (type<br>Partenariat envisagé pour l<br>vutres Informations Jugées | ns mis en place poi<br>ons, de leurs caraci<br>ntification, qualité, .<br>e de prestataire, mo<br>la mise en œuvre d<br>s nécessaires | ur identifier le ;<br>téristiques, d'é<br>) en cas de fo<br>ode de sélection<br>le l'action | public cible, n<br>volution de le<br>rmation, de s<br>n,) le cas éc | nodalités de suivi du<br>sur situation à la sort<br>éminaires<br>héant | public : ex : enregistremeni<br>le de l'action, etc)<br>1000 caractères restan<br>1000 caractères restan<br>1000 caractères restan<br>1000 caractères restan<br>1000 caractères restan                                 |
|                                                                                                    | Autres Informations Jugées                                                                                             | ns mis en place poi<br>ons, de leurs caraci<br>ntification, qualité, .<br>e de prestataire, mo<br>la mise en œuvre d<br>s nécessaires | ur identifier le ;<br>téristiques, d'é<br>) en cas de fo<br>ode de sélection<br>le l'action | public cible, n<br>volution de le<br>rmation, de s<br>n,) le cas éc | nodalités de suivi du<br>sur situation à la sort<br>éminaires<br>héant | public : ex : enregistrement<br>le de l'action, etc)<br>1000 caractères restant<br>1000 caractères restant<br>1000 caractères restant<br>1000 caractères restant<br>1000 caractères restant<br>1000 caractères restant |

Enfin, il convient de préciser les **moyens mis en œuvre** et les **livrables** qui pourront être produits dans le cadre de la réalisation physique du projet.

S'agissant des **moyens humains**, il convient d'être le plus précis possible en indiquant les personnels mobilisés dans le cadre du projet.

| délai:                              | moyens permettent au service inst<br>is prévus.                                                                                                    | tructeur d'apprecier votre capacité à coordonner, piloter, su                                                                                                    | ivre et mener a bien votre projet dans ies                                                                                                    |
|-------------------------------------|----------------------------------------------------------------------------------------------------|----------------------------------------------------------------------------------------------------|----------------------------------------------------------------------------------------------------|
| Moyen                               | ns humains affectés au projet 💡                                                                                                    | ETP                                                                                                    |                                                                                                    |
| N°                                  | Fonction *                                                                                                    | Temps prévisionnel consacré *                                                                                                    | + Ajouter un moyen                                                                                                    |
| 1                                   |                                                                                                    |                                                                                                    | v 👔                                                                                                    |
| vez-ve                              | ous mis en place des moyens a                                                                                                    | dministratifs de sulvi du dossier permettant d'assurer                                                                                                    | 5000 caractères restar<br>la tenue d'une comptabilité                                                                                           |
| vez-ve                              | ous mis en place des moyens a<br>ée (comptabilité analytique, cod                                                                                                    | dministratifs de suivi du dossier permettant d'assurer<br>le comptable dédié au projet ou autre méthode à préci                                                                                                    | 5000 caractères restar<br>la tenue d'une comptabilité<br>ser) ?                                                                                 |
| wez-w                               | ous mis en place des moyens a<br>ée (comptabilité analytique, cod                                                                                                    | dministratifs de suivi du dossier permettant d'assurer<br>le comptable dédié au projet ou autre méthode à préci                                                                                                    | 5000 caractères restar<br>la tenue d'une comptabilité<br>ser) ?<br>*<br>5000 caractères restar                                                  |
| Avez-w<br>séparé                    | ous mis en place des moyens a<br>le (comptabilité analytique, cod<br>ous mis en place un logiciel per                                                                 | dministratifs de suivi du dossier permettant d'assurer<br>le comptable dédié au projet ou autre méthode à préci<br>rmettant le suivi du temps de travail des personnes affe                                                                    | 5000 caractères restar<br>la tenue d'une comptabilité<br>ser) ? *<br>5000 caractères restar<br>5000 caractères restar                           |
| Avez-vo<br>séparé<br>Avez-vo        | ous mis en place des moyens a<br>le (comptabilité analytique, cod<br>ous mis en place un logiciel per                                                                 | dministratifs de sulvi du dossier permettant d'assurer<br>le comptable dédié au projet ou autre méthode à préci<br>mettant le sulvi du temps de travail des personnes affo                                                                     | 5000 caractères restar<br>la tenue d'une comptabilité<br>ser) ?  *<br>5000 caractères restar<br>ectées au projet ?  *<br>5000 caractères restar |
| Avez-vo<br>Avez-vo                  | ous mis en place des moyens a<br>le (comptabilité analytique, cod<br>ous mis en place un logiciel per<br>ables attendus suite à                                       | dministratifs de suivi du dossier permettant d'assurer<br>le comptable dédié au projet ou autre méthode à préci<br>rmettant le suivi du temps de travail des personnes affe<br>à la réalisation du projet                                      | 5000 caractères restar<br>la tenue d'une comptabilité<br>ser) ? *<br>5000 caractères restar<br>ectées au projet ? *<br>5000 caractères restar   |
| Avez-w<br>séparé<br>Avez-w<br>Livra | ous mis en place des moyens a<br>se (comptabilité analytique, cod<br>ous mis en place un logiciel per<br>ables attendus suite à<br>e des livrables du projet et dates | dministratifs de suivi du dossier permettant d'assurer<br>le comptable dédié au projet ou autre méthode à préci<br>mettant le suivi du temps de travail des personnes affe<br>à la réalisation du projet<br>s prévisionnelles de ces livrables | 5000 caractères restar<br>la tenue d'une comptabilité<br>ser) ? *<br>5000 caractères restar<br>ectées au projet ? *<br>5000 caractères restar   |

## Rubrique ④ Plan de financement

Les rubriques suivantes sont à compléter.

| 4. Plan de financem                                                                                                    | hent                                                                                                    |
|----------------------------------------------------------------------------------------------------|----------------------------------------------------------------------------------------------------|
| Postes de dépense                                                                                                    | s prévisionnelles 🤨                                                                                                    |
| Les dépenses éligibles à l'aid<br>présentées dans le cadre du<br>simplifiés) relèvent d'un choi<br>éléments explicatifs. | le européenne sont décrites dans la notice explicative. Le service instructeur vérifiera l'éligibilité des dépenses<br>projet. Les modalités de prise en compte des dépenses (au réel, et/ou sur la base de la procédure des coûts<br>x du service instructeur après remise et analyse de votre dossier. Vous trouverez dans la notice des premiers |
| Attention : les dépenses décl<br>fonds ou de programme(s) eu                                                             | larées dans le cadre de la présente demande d'aide européenne ne peuvent être présentées au titre d'un autre<br>ropéen(s).                                                                                                    |
| ÉCHÉANCIER DU PROJET                                                                                                    |                                                                                                    |
| Les montants de dépenses pr<br>instructeur une estimation pr                                                             | révisionnelles doivent être ventilés par année civile (du 1er janvier au 31 décembre). Il s'agit de donner au service<br>évisionnelle des demandes de paiement susceptibles d'être émises chaque année.                                                                                                    |
| Node de saisie de l'échéancie                                                                                            | er<br>) Échéancier par poste de dépense O Échéancier du coût total                                                                                                    |
| TABLEAU DES DÉPENSES                                                                                                    | 5                                                                                                    |
| Attention : tout changement of                                                                                           | du mode de saisie de l'échéancier effacera le tableau des dépenses.                                                                                                    |
|                                                                                                    | + Ajouter un poste                                                                                                    |
| ÉCHÉANCIER DU COÛT T                                                                                                    | Ajouter un poste                                                                                                    |
| <b>ÉCHÉANCIER DU COŨT T</b><br>Montant 2019 (en €) *                                                                     | Ajouter un poste                                                                                                    |
| ÉCHÉANCIER DU COÛT T<br>Montant 2019 (en €) *<br>Montant 2020 (en €) *                                                   | Ajouter un poste                                                                                                    |
| ÉCHÉANCIER DU COŨT T<br>Montant 2019 (en €) *<br>Montant 2020 (en €) *<br>Montant 2021 (en €) *                          | Ajouter un poste                                                                                                    |

S'agissant du volet « Postes de dépenses prévisionnelles », il convient de choisir l'option échéancier au coût total.

La saisie des **postes dépenses** sur E-SYNERGIE est à réaliser par poste de dépenses en mode récapitulatif.

A titre d'exemple, un projet-type FSE présente 2 postes de dépenses :

- Un poste de dépense « Dépenses de personnel » totalisant l'ensemble des salaires bruts chargés des personnels en charges de la réalisation directe du projet ;
- Un poste de dépense « Autres dépenses (à spécifier) », représentant les autres coûts restants, en application du taux forfaitaire de 40% sur les dépenses directes de personnel, prévu par la réglementation européenne.

La pièce à télécharger est **l'annexe EXCEL « Plan de financement »** (disponible à la rubrique ⑦ Pièces justificatives) à compléter et à joindre au portail pour l'ensemble de ses onglets :

- Onglet dépenses, saisi sur E-SYNERGIE ;
- Onglet Ressources, saisi sur E-SYNERGIE ;
- Onglet Action, qui détaille précisément les informations concernant chacune des personnes mobilisées et présentées en dépenses au projet.

|                                                                                                    |                                                                                                    |                                                                                                    |                                              |                                                        |                                         | 1                                          |
|----------------------------------------------------------------------------------------------------|----------------------------------------------------------------------------------------------------|----------------------------------------------------------------------------------------------------|----------------------------------------------|--------------------------------------------------------|-----------------------------------------|--------------------------------------------|
| Les recettes                                                                                                    |                                                                                                    |                                                                                                    |                                              |                                                        |                                         |                                            |
| Dans le cas où votre pro<br>services, de droit d'inscri<br>les deux questions suiva                                                                                                    | jet génère des recettes nettes (<br>iption ou toute autre ressource<br>ntes :                                                                                | (c'est-à-dire des ressources<br>e équivalente), merci de bie                                                          | i liées à l'uti<br>n vouloir er              | lisation de l'infi<br>ninformer le se                  | rastructure, la ve<br>rvice instructeur | nte, la location, de<br>afin de renseigner |
| Des recettes nettes sont                                                                                                    | elles générées au cours de                                                                                                    | e la mise en œuvre du pr                                                                                              | ojet ? 🕐 🔹                                   |                                                        |                                         | O Non                                      |
| Des recettes nettes sont                                                                                                    | elles générées après l'achè                                                                                                    | èvement du projet ? 🕐 🕯                                                                                               |                                              |                                                        | Oul                                     | O Non                                      |
| Si oui, merci de bien vou                                                                                                    | loir les estimer et veillez à com                                                                                                    | pléter la ligne 'recette' dan                                                                                         | s le plan de                                 | financement (o                                         | onglet ressources                       | )                                          |
| Recettes nettes éventue                                                                                                    | llement générées (en €)                                                                                                    |                                                                                                    |                                              |                                                        |                                         |                                            |
| Le service instructeur vé                                                                                                    | rifiera l'existence de cofinancer                                                                                                    | ment public ou privé préser                                                                                           | nté dans le (                                | cadre du projet                                        | 2                                       |                                            |
| Les co-financements sol<br>dépenses éligibles ?                                                                                                    | licités couvrent-ils la même<br>*                                                                                                    | période d'exécution et l                                                                                              | a même a:                                    | ssiette de                                             | Oul                                     | O Non                                      |
| Tableau des res                                                                                                    | sources                                                                                                    |                                                                                                    |                                              |                                                        |                                         |                                            |
|                                                                                                    |                                                                                                    |                                                                                                    |                                              |                                                        |                                         |                                            |
| Indiquez ici l'ensemble d                                                                                                    | les ressources envisagées y cor                                                                                                    | mpris le montant UE escom                                                                                             | pté                                          |                                                        |                                         |                                            |
| Indiquez ici l'ensemble d                                                                                                    | les ressources envisagées y cor                                                                                                    | mpris le montant UE escom                                                                                             | pté                                          |                                                        |                                         |                                            |
| Indiquez ici l'ensemble d                                                                                                    | les ressources envisagées y cor                                                                                                    | mpris le montant UE escom                                                                                             | pté                                          |                                                        | + Ajoute                                | r un financement                           |
| Indiquez ici l'ensemble d<br>Financement *                                                                                                    | les ressources envisagées y cor<br>Financeur *                                                                                                    | mpris le montant UE escom<br>Montant (€) *                                                                            | pté<br>96                                    | Précisions                                             | + Ajoute                                | r un financement<br>Date de l'Ej           |
| Indiquez ici l'ensemble d<br>Financement *<br>UNION EUROPEENNE                                                                                                    | les ressources envisagées y con<br>Financeur *<br>Fonds social européen                                                                                      | Montant (€) *                                                                                                    | pté<br>%<br>50.0                             | Précisions                                             | + Ajoute                                | r un financement Date de l'EJ              |
| Elnancement *                                                                                                    | les ressources envisagées y cor<br>Financeur *<br>Fonds social européen                                                                                      | Montant (€) *                                                                                                    | pté<br>%<br>50.0                             | Précisions<br>0<br>N/A                                 | + Ajoute                                | r un financement Date de l'EJ              |
| Indiquez ici l'ensemble d<br>Financement *<br>UNION EUROPEENNE<br>Recettes éventuelles<br>Autofinancement                                                                                                    | les ressources envisagées y con<br>Financeur *<br>Fonds social européen                                                                                      | Montant (€) *                                                                                                    | 96<br>96<br>50.00<br>50.00                   | Précisions<br>0                                        | + Ajoute                                | r un financement                           |
| Financement *<br>UNION EUROPEENNE<br>Recettes éventuelles<br>Autofinancement<br>Total des ressources                                                                                                    | les ressources envisagées y cor<br>Financeur *<br>Fonds social européen                                                                                      | Montant (E) *                                                                                                    | 96<br>96<br>50.00<br>50.00<br>100.00         | Précisions<br>0<br>N/A<br>N/A                          | + Ajoute                                | r un financement Date de l'EJ              |
| Financement *<br>UNION EUROPEENNE<br>Recettes éventuelles<br>Autofinancement<br>Total des ressources<br>C<br>Télécharger les                                                                                                    | les ressources envisagées y cor<br>Financeur *<br>Fonds social européen<br>pièces concernant                                                                 | Montant UE escom<br>Montant (€) *<br>70.00<br>140.00<br>les ressources                                                | 96<br>96<br>50.00<br>50.00<br>100.00         | Précisions<br>0                                        | + Ajoute                                | r un financement Date de l'EJ              |
| Indiquez ici l'ensemble d<br>Financement *<br>UNION EUROPEENNE<br>Recettes éventuelles<br>Autofinancement<br>Total des ressources<br>C<br>Télécharger les<br>Ajouter une pièce join                                                  | les ressources envisagées y cor<br>Financeur *<br>Fonds social européen<br>pièces concernant<br>nte concernant les ressources                                | Montant (E) *<br>Montant (E) *<br>70.00<br>140.00<br>Ies ressources<br>(par fichier 40 Momax, po                      | 96<br>96<br>50.00<br>0.00<br>50.00<br>100.00 | Précisions           0                                 | + Ajoute                                | r un financement                           |
| Indiquez ici l'ensemble d<br>Financement *<br>UNION EUROPEENNE<br>Recettes éventuelles<br>Autofinancement<br>Total des ressources<br><<br>Télécharger les<br>- Ajouter une pièce join<br>Equilibre entre d                           | les ressources envisagées y cor<br>Financeur *<br>Fonds social européen<br>pièces concernant<br>nte concernant les ressources                                | Montant (E) *<br>Montant (E) *<br>70.00<br>140.00<br>Ies ressources<br>(par fichier 40 Momax, po<br>urces             | 96<br>96<br>50.00<br>50.00<br>100.00         | Précisions<br>0<br>N/A<br>N/A<br>N/A<br>Die 1000 Mo ma | - Ajoute                                | r un financement                           |
| Indiquez ici l'ensemble d<br>Financement *<br>UNION EUROPEENNE<br>Recettes éventuelles<br>Autofinancement<br>Total des ressources<br><<br>Télécharger les<br>+ Ajouter une pièce joit<br>Equilibre entre d<br>Dont autofinancement ( | les ressources envisagées y cor<br>Financeur *<br>Fonds social européen<br>pièces concernant<br>nte concernant les ressources<br>dépenses et ressou<br>en €) | Montant UE escom<br>Montant (E) *<br>70.00<br>140.00<br>les ressources<br>(par fichier 40 Momax, po<br>urces<br>70.00 | 96<br>96<br>50.00<br>50.00<br>100.00         | Précisions<br>0                                        | • Ajoute                                | r un financement                           |

Le volet **Recettes** (contributions sollicitées auprès des bénéficiaires du projet, location, vente dans le cadre de l'opération...) est à compléter au regard de la nature du projet.

Le volet **Tableau des ressources** est à compléter au regard du cofinancement FSE sollicité (taux d'intervention de 50%) et des autres cofinanceurs identifiés ( + Ajouter un financement ).

Les pièces à télécharger concernant les ressources sont le document attestant de l'engagement de chaque cofinanceur (certifications des co-financeurs ou lettres d'intention, ou modèle attestation disponible à la rubrique ⑦ Pièces justificatives ou conventions et/ou arrêtés attributifs).

## Rubrique (5) Indicateurs

L'ensemble des indicateurs propres à l'objectif spécifique FSE concerné sont à renseigner.

Exemple pour l'objectif spécifique 2 « Augmenter le taux de réussite des étudiants dans l'enseignement supérieur (actions après BAC) ».

| 5. Indicateurs                                                                                                    |                                  |                                          |                                                 |                                     |
|----------------------------------------------------------------------------------------------------|----------------------------------|------------------------------------------|-------------------------------------------------|-------------------------------------|
| La définition et le suivi des indicateurs perme<br>et d'autre part de contribuer aux travaux d'év                                                | ttent d'une par<br>aluation mené | rt de rendre comp<br>is dans le cadre du | te de l'avancement du projet et d<br>programme. | lu niveau d'atteinte des objectifs, |
| Tableau des indicateurs 👂                                                                                                    |                                  |                                          |                                                 |                                     |
| ID - Dénomination de l'Indicateur                                                                                                    | Туре                             | Unité                                    | Valeur prévisionnelle                           | Commentaire                         |
| FSEa3_FSE_PL - Taux de réussite des étudiants<br>boursiers dans l'enseignement supérieur en<br>première année d'enseignement supérieur           | Résultat                         | 96                                       |                                                 |                                     |
| FSEa4_FSE_PL - Taux de réussite des étudiants 🕕<br>issus des bacs technologiques et professionnels<br>en première année d'enseignement supérieur | Résultat                         | 96                                       |                                                 |                                     |
| FSEb2_FSE_PL - Nombre d'étudiants boursiers o 🖡                                                                                                  |                                  | Nombre                                   |                                                 |                                     |
| issus des bacs technologiques et professionnels<br>en première année d'enseignement supérieur                                                    | Realisation                      | d'étudiants                              |                                                 |                                     |

## Rubrique 6 Autres obligations

L'ensemble des rubriques concerne la **commande publique**, la **publicité**, la **prise en compte des principes horizontaux de l'UE**, les **régimes d'aides d'Etat** et les autres dispositions réglementaires.

| 6. Autres obligations                                                                                                    |
|----------------------------------------------------------------------------------------------------|
| Obligations liées à la commande publique du porteur principal                                                                                                    |
| 1. TYPE DE PERSONNE MORALE DU PORTEUR DE PROJET                                                                                                    |
| 1.1 L'organisation est-elle ?                                                                                                    |
| <ul> <li>Une personne morale de droit public</li> <li>Une personne morale de droit privé</li> </ul>                                                                                                    |
| 2. MARCHÉS PUBLICS OU AUTRES CONTRATS                                                                                                    |
| 2.1 L'organisation est-elle soumise ?     Code des marchés publics (Directive 2004 - CMP 2006) ou Ordonnances issues de la directive CE 2014 ou code de la commande publique 2019     L'ordonnance N°2005-649 (Directive CE 2004)     Non concernée |
| Expliquez                                                                                                    |
|                                                                                                    |
| 5000 caractères restants                                                                                                    |

| Publicité                                                                                                    |                                                                                                    |
|----------------------------------------------------------------------------------------------------|----------------------------------------------------------------------------------------------------|
| Rappel de l'obligation de publicité : tous les partio<br>informés du financement < fonds concerné >, par tou<br>le projet est cofinancé par < fonds concerné >. Il est<br>du bénéficiaire, nom du projet, résumé du projet<br>cofinancement UE, code postal du projet ou tout a<br>Aussi ces informations seront publiées par l'autorité<br>votre projet a été cofinancé. | ipants au projet et tous les partenaires mobilisés pour sa mise en œuvre doivent être<br>us les supports appropriés comportant l'emblème européen et une mention indiquant que<br>: à noter que les informations relatives au projet seront publiées sur un site internet (nom<br>t, dates de début et de fin du projet, total des dépenses éligibles du projet, taux de<br>utre indicateur, pays, dénomination de la catégorie d'intervention dont relève le projet).<br>: de gestion sur un site internet conformément à la règlementation applicable, dès lors que |
| Actions de communication et d'information prévu<br>la règlementation ᠑ *                                                                                                    | ues dans le cadre du projet conformément aux obligations de publicité prévues par                                                                                                    |
|                                                                                                    | 1000 caractères restants                                                                                                    |
| Veuillez contacter la < personne-contact de l'autorit<br>relatif à l'obligation de publicité.                                                                                                    | é de gestion > pour obtenir le kit de publicité ou tout autre document et renseignement                                                                                                    |
| Prise en compte des principes ho                                                                                                    | prizontaux de l'U.E. 🥊                                                                                                    |
| Indiquer ci-dessous si le projet prend en compte cer<br>ou ne les prend pas en compte (" sans objet ") et exp<br>Le porteur de projet pourra s'appuyer sur le service i                                                                                                    | s principes horizontaux de l'Union Européenne, ces priorités de manière directe, indirecte,<br>liquer de quelle manière ils sont couverts.<br>instructeur pour compléter les champs du tableau ci-dessous.                                                                                                    |
| Egalité hommes / femmes                                                                                                    |                                                                                                    |
| Commentaire sur l'égalité hommes / femmes 9                                                                                                    | *                                                                                                    |
|                                                                                                    | 1000 caractères restants                                                                                                    |
| Egalité des chances et non discrimination                                                                                                    |                                                                                                    |
| Commentaire sur l'égalité des chances 😗 *                                                                                                    |                                                                                                    |
|                                                                                                    | 1000 caractères restants                                                                                                    |
| Le développement durable                                                                                                    |                                                                                                    |
| Commentaire sur le développement durable ᠑ 🕯                                                                                                    | ,                                                                                                    |
|                                                                                                    | 1000 caractères restants                                                                                                    |

| Régimes d'aides d'Etat                                                                                                    |                                                              |                                                                                           |
|----------------------------------------------------------------------------------------------------|--------------------------------------------------------------|-------------------------------------------------------------------------------------------|
| LES AIDES OBTENUES AU COURS DES 3 DERNIERES ANNEES : Cette rubrique ne concerne que les di<br>(*) relevant du règlement de la Commission européenne du 18 décembre 2013 sur les aides de r<br>européenne du 25 avril 2012 sur les aides de minimis dans le cadre d'un service d'intérêt économ<br>imposant un plafond d'aides ne dépassant pas un montant d'aides publiques sur plusieurs années. | ossiers entrant di<br>ninimis, et du rè<br>ique général (SIE | ans le champ concurrentiel<br>glement de la Commission<br>(G), et d'autres dispositions   |
| Attention : Pour certains dossiers concurrentitels (ex.; aide de minimis, aide de minimis SIEG), la re<br>des aides cumulées pour une même entreprise sur trois années fiscales consécutives. Merci de b<br>l'ensemble des aides publiques perçues au cours des 3 dernières années (aides, bonifications d'inté<br>).                                                                             | glementation eur<br>ien vouloir lister<br>rêt, exonérations  | ropeenne limite le montant<br>dans le tableau ci-dessous<br>s fiscales, apport en nature, |
| Le tableau ci-dessous est à compléter avec l'appui du service instructeur                                                                                                    |                                                              |                                                                                           |
| Le projet est-il concerné par la réglementation des aides d'Etat ? * Oui                                                                                                    | O Non                                                        | O Ne salt pas                                                                             |
|                                                                                                    |                                                              | + Ajouter une aide                                                                        |

| Oul                                                   | O Non                                                  | O Ne salt pas                                                                            |
|-------------------------------------------------------|--------------------------------------------------------|------------------------------------------------------------------------------------------|
|                                                       | Non                                                    | O Ne salt pas                                                                            |
|                                                       |                                                        |                                                                                          |
|                                                       |                                                        |                                                                                          |
|                                                       |                                                        | 1000 caractères restants                                                                 |
| ce explicative po                                     | ur prendre con                                         | naissance des obligations à                                                              |
|                                                       |                                                        |                                                                                          |
| à instruire votre<br>bénéficiez d'un<br>communication | e dossier de de<br>droit d'accès, d<br>des information | mande d'aide européenne.<br>e rectification touchant les<br>s vous concernant, veuillez- |
|                                                       | Oul     Oul     Oul     Oul     oul                    | Oul Non Oul Non Oul Non                                                                  |

## Rubrique ⑦ Pièces justificatives

Vous devez télécharger l'ensemble des pièces demandées dans le cadre de la demande de subvention FSE.

Veuillez-vous reporter aux préconisations de nommage des pièces présentées en partie 5.

| 7. Pièces justificatives                                                                                                    |
|----------------------------------------------------------------------------------------------------|
| Les pièces ci-dessous sont nécessaires à l'instruction du dossier 🕫                                                                                                    |
| Pièces à fournir par tous les porteurs de projet                                                                                                    |
| <ul> <li>Le dossier de demande de subvention FSE daté, signé et cacheté (<i>Cliquez ci-dessous sur «Imprimer la lettre d'engagement», datez, signez, cachetez, scannez et cliquez sur «joindre la lettre d'engagement signée»</i>;</li> <li>Déclaration (selon modèle de l'<u>annexe 5</u>) ou délibération attestant de l'engagement du représentant légal à réaliser et financer l'opération;</li> <li>Délégation éventuelle de signature (Délibération ou selon modèle de l'<u>annexe 1</u>);</li> <li>Relevé d'identité bancaire ou postal;</li> <li>Attestation fiscale ou à défaut sur l'honneur de non-assujettissement à la TVA (selon modèle de l'<u>annexe 2</u>);</li> <li>Document attestant de l'engagement de chaque financeur public (certifications des co-financeurs ou lettres d'intention, conventions et/ou arrétés attributifs), et privé le cas échéant;</li> <li>Plan de financement (dépense at ressources) détaillé par action (selon modèle de l'<u>annexe 4</u>);</li> <li>Compte administratif / compte de gestion / bilan et compte de résultat approuvés sur les trois dernières années;</li> <li>Liste des membres de l'assemblée délibérante ou décisionnaire.</li> </ul> |
| Pièces à fournir par les associations:                                                                                                    |
| <ul> <li>Statuts;</li> <li>Copie de la publication au Journal Officiel ou du récépissé de déclaration en Préfecture;</li> <li>Rapport éventuel du commissaire aux comptes.</li> </ul>                                                                                                    |
| Pièces à fournir par les entreprises.                                                                                                    |
| <ul> <li>Preuve de l'existence légale (Extrait Kbis, inscription au registre ou répertoire concerné);</li> <li>Dernière liasse fiscale complète de l'année écoulée;</li> <li>Rapport du Commissaire aux comptes ou de l'expert-comptable.</li> </ul>                                                                                                    |
| Pièces à fournir par un bénéficiaire public                                                                                                    |
| <ul> <li>Délibération de l'organe compétent approuvant l'opération et le plan de financement prévisionnel.</li> </ul>                                                                                                    |
| Pièces à fournir par un groupement d'intérêt public                                                                                                    |
| <ul> <li>Copie de la publication de l'arrêté d'approbation de la convention constitutive;</li> <li>Délibération de l'organe compétent approuvant l'opération et le plan de financement prévisionnel;</li> <li>Convention constitutive;</li> <li>Rapport éventuel du commissaire aux comptes.</li> </ul>                                                                                                    |
| Pièces à fournir pour les marchés publics                                                                                                    |
| Pour tout projet déposé au co-financement FSE en mode marché public, se référer à l'annexe 6 pour les pièces justificatives à fournir.                                                                                                    |
| Transmettre les pièces                                                                                                    |
| Ajouter une plèce justificative (par fichier 40 Mo max, pour l'ensemble 1000 Mo max.)                                                                                                    |
| Commentaires divers                                                                                                    |
|                                                                                                    |
|                                                                                                    |
|                                                                                                    |
|                                                                                                    |
| 5000 caractères restants                                                                                                    |

Enfin, il est attendu la **lettre d'engagement signée** : pour ce faire, vous devez ① cocher la case d'attestation sur l'honneur, ② imprimer la lettre d'engagement (export PDF des données saisies dans les 7 rubriques de votre demande de subvention E-SYNERGIE), ③ la faire dater, signer avec le cachet par le représentant légal de votre structure ou son délégataire puis la scanner et télécharger sur E-SYNERGIE.

La lettre d'engagement signée et une fois téléchargée dans e-synergie doit être conservée en <u>version originale</u> dans votre dossier unique avec l'ensemble des pièces de votre demande de subvention pour tout audit approfondi.

| Attestation du bénéficiaire 9                                                                                                    |
|----------------------------------------------------------------------------------------------------|
| Attestation sur l'honneur *                                                                                                    |
| Je soussigné(e) JEAN-CLAUDE DERRIEN, en qualité du signataire et représentant légal, sollicite une aide européenne au<br>programme Programme opérationnel des Pays de la Loire destinée à la réalisation de l'opération intitulée : test ACL Rappel<br>du montant de l'aide européenne demandée : 70.00 €, pour un coût total de l'opération de 140.00 TTC €.                                                                                                    |
| <ul> <li>J'atteste sur l'honneur :         <ul> <li>L'exactitude des renseignements de la demande d'alde,</li> <li>L'a régularité de la situation fiscale et sociale de la structure,</li> <li>Que le projet n'est pas achevé ou totalement mis en œuvre au moment du dépôt de la demande d'alde,</li> <li>Ne pas avoir sollicité d'autres ressources publiques et privées que celles présentées dans le présent dossier,</li> <li>Ne pas avoir sollicité d'autres fonds ou de programmes européens pour financer les dépenses de ce projet,</li> <li>Ne pas faire l'objet d'une procédure collective (ex : redressement, liquidation) liée à des difficultés économiques, et ne pas être considéré comme une entreprise en difficulté au regard de la règlementation européenne des aldes d'Etat.</li> </ul> </li> </ul>                                                                                                    |
| J'al pris connaissance des obligations du porteur de projet et m'engage à les respecter en cas d'octrol de l'aide :                                                                                                    |
| <ol> <li>Informer le service instructeur du début d'exécution effective du projet,</li> <li>Fournir toute pièce complémentaire jugée utile pour instruire la demande et suivre la réalisation du projet,</li> <li>Respecter les engagements de réalisation du projet,</li> <li>Informer le service instructeur en cas de modification du projet (ex : période d'exécution, localisation du projet, engagements financiers) y compris en cas de changement de ma situation (fiscale, sociale), de ma raison sociale, etc</li> <li>Ne pas apporter de modifications importantes affectant la nature, les objectifs ou les conditions de mise en œuvre du projet, ou d'opérer un changement de propriété du bien cofinancé le cas échéant, ou délocaliser l'activité productive cofinancée le cas échéant en dehors de la zone couverte par le programme,</li> <li>Dûment justifier les dépenses pour le palement de l'alde européenne,</li> </ol> |
| Attention : Nous vous recommandons de vous reporter à la notice pour prendre connaissance des plèces justificatives que<br>vous devrez transmettre lors de la demande de palement. Certaines plèces doivent en effet être collectées dès le début du<br>projet et répondre à des conditions de conformité précises. En cas d'absence de ces plèces, de non-conformité de celles-ci, la<br>demande de palement pourrait être jugée non recevable par le service instructeur.                                                                                                    |
| <ol> <li>Tenir une comptabilité séparée, ou utiliser un code comptable adéquat pour tracer les mouvements comptables du projet,</li> <li>Réaliser des actions de publicité et respecter la réglementation européenne et nationale en vigueur,</li> <li>Me soumettre à tout contrôle technique, administratif, comptable et financier, et communiquer toutes plèces et informations<br/>en lien avec le projet.</li> </ol>                                                                                                    |
| 10. Conserver toutes les pièces du dossier jusqu'à la date prévue dans l'acte juridique attributif d'alde, et archiver celui-ci.                                                                                                    |
| Le non-respect de ces obligations est susceptible de générer un reversement partiel ou total de l'alde européenne.                                                                                                    |
| La lettre d'engagement :                                                                                                    |
| Vous devez télécharger, signer et envoyer la lettre d'engagement à l'adresse suivante :                                                                                                    |
| service FSE & APP<br>1, rue de la Loire<br>Hôtel de Région<br>44000 Nantes<br>Imprimer la lettre d'engagement signée                                                                                                    |
|                                                                                                    |

#### 3. Comment envoyer ma demande de subvention ?

Une fois l'ensemble des 7 rubriques saisies et l'ensemble des pièces justificatives téléchargées, vous pouvez envoyer votre demande de subvention au service FSE et APP de la Région des Pays de la Loire

| an altanant ann la <b>bantan</b> | 🗗 Envoyer |
|----------------------------------|-----------|
| en cliquant sur le <b>bouton</b> |           |

Vous recevrez alors un courriel vous confirmant l'envoi de votre demande de subvention. Le Service FSE et APP de la Région des Pays de la Loire sera également averti par courriel.

Il vous sera ensuite adressé un récépissé de dépôt vous confirmant la bonne réception de votre demande de subvention.

Le service FSE et APP procèdera à la complétude de votre demande de subvention (présence de l'ensemble des pièces justificatives demandées) puis à son instruction. Le service FSE et APP pourra vous contacter pour apporter des compléments d'information.

Vous pouvez suivre l'avance de votre demande dans votre **tableau de bord**.

| lon portail                                                        |                                                                            |                                        |                      |                       |                             | ا 🤤                          | via dernière conr                         | nexion : 24 novembre 20                                                                                                    |
|--------------------------------------------------------------------|----------------------------------------------------------------------------|----------------------------------------|----------------------|-----------------------|-----------------------------|------------------------------|-------------------------------------------|----------------------------------------------------------------------------------------------------|
| Mon sui                                                            | vi                                                                         |                                        |                      |                       | Vue                         | enrichie                     |                                           |                                                                                                    |
| 17 octobre 2017                                                    | 01h03                                                                      |                                        |                      |                       |                             | 1                            | Reche                                     | ercher une dema                                                                                                    |
| 1 demande                                                          | de subvention o                                                            | onventionnée                           | 1                    |                       |                             |                              | Identifia                                 | nt de la demande :                                                                                                    |
| 13 octobre 2017  <br>2 demandes                                    | 13h50<br>s de subvention                                                   | en cours d'in:                         | struction            |                       |                             |                              |                                           | - (                                                                                                    |
| 13 octobre 2017                                                    | 13h50                                                                      |                                        |                      |                       |                             | ))                           | Numéro                                    | Synergie :                                                                                                    |
| 2 demandes                                                         | s de subvention                                                            | en cours d'in:                         | struction            |                       |                             |                              |                                           |                                                                                                    |
|                                                                    |                                                                            | < Page                                 | 1/2 💙                |                       |                             | )                            | Recherch                                  | he avancée Rechero                                                                                                    |
|                                                                    |                                                                            |                                        |                      |                       |                             |                              |                                           |                                                                                                    |
|                                                                    |                                                                            |                                        |                      |                       |                             |                              |                                           |                                                                                                    |
| Tableau                                                            | de bo                                                                      | rd                                     |                      |                       | Vue                         | enrichie                     | Mes                                       | démarche                                                                                                    |
| Fableau                                                            | de bo                                                                      | rd<br>👁                                | ė                    | Ĥ                     | Vue                         | enrichie                     | Mes<br>Dema                               | démarche<br>Inde de subver                                                                                                    |
| Tableau<br>Type<br>Demande de                                      | de bo                                                                      | rd                                     | A corriger           |                       | Vue                         | enrichie<br>(i<br>Rejetée(s) | Mes<br>Dema                               | démarche<br>Inde de subver<br>Iisir une nouvelle der<br>E subvention.                                                                                                    |
| Tableau<br>Type<br>Demande de<br>subvention<br>Demande de          | de bo                                                                      | rd<br>S<br>Envoyée(s)                  | A corriger           | Instruction<br>3      | Vue<br>Traitée(s)           | enrichie                     | Mes<br>Dema                               | démarche<br>inde de subver<br>isir une nouvelle der<br>subvention.<br>créer                                                                                              |
| Type<br>Type<br>Demande de<br>subventión<br>Demande de<br>paiement | de bo                                                                      | rd<br>S<br>Envoyée(s)<br>-             | A corriger           | Instruction<br>3      | Vue<br>Traitée(s)           | enrichie                     | Mes<br>Dema                               | démarche<br>inde de subver<br>isir une nouvelle der<br>subvention.<br>créer<br>inde de paieme                                                                            |
| Type<br>Demande de<br>subvertion<br>Demande de<br>paiement         | de bo<br>Brouillon(s)<br>1<br>2                                            | rd<br><u>S</u><br>Envoyée(s)<br>-<br>- | A corriger<br>-      | Instruction<br>3      | Vue<br>Traitée(s)           | enrichie                     | Mes<br>Dema<br>@ sa<br>de<br>Dema<br>E sa | démarche<br>inde de subver<br>isir une nouvelle der<br>crèer<br>inde de paieme<br>isir une nouvelle dem<br>iement.                                                       |
| Type<br>Demande de<br>subvention<br>Demande de<br>paiement         | de bo<br>Brouillon(s)<br>1<br>2<br>des ut                                  | rd<br><u>&amp;</u><br>Envoyée(s)       | A corriger<br>-<br>- | Instruction<br>3<br>- | Vue<br>Traitée(s)           | enrichie                     | Mes<br>Dema<br>@ sa<br>bema<br>£ pa       | démarche<br>inde de subver<br>isir une nouvelle der<br>subvention.<br>créer<br>inde de paieme<br>isir une nouvelle dem<br>isir une nouvelle dem<br>isir une nouvelle dem |
| Type<br>Demande de<br>subvertion<br>Demande de<br>paiement         | de bo<br>Brouillon(s)<br>2<br>des ut                                       | rd<br>Envoyée(s)<br>:<br>illisate      | A corriger<br>-<br>- | Instruction<br>3<br>- | Vue<br>Fraitée(s)<br>1<br>- | enrichie                     | Mes<br>Dema<br>@ sa<br>de<br>Dema         | démarche<br>inde de subver<br>isisr une nouvelle der<br>subvention.<br>créer<br>inde de paieme<br>isisr une nouvelle dem<br>isier une nouvelle dem<br>iser               |
| Type<br>Demande de<br>subvention<br>Demande de<br>paiement         | de bo<br>Brouillon(s)<br>3<br>2<br>des ut                                  | rd<br><u>S</u><br>Envoyée(s)           | A corriger<br>-<br>- | Instruction<br>3      | Vue<br>Traitée(s)           | enrichie                     | Mes<br>Dema<br>Dema                       | démarche<br>inde de subver<br>isir une nouvelle der<br>subvention.<br>créer<br>inde de paieme<br>isir une nouvelle dem<br>isir une nouvelle dem<br>créer                 |
| Type<br>Demande de<br>subvertion<br>Demande de<br>paiement         | de bo<br>Brouillon(s)<br>1<br>2<br>des ut<br>cilisateur a<br>ctif + 0 inac | rd<br>Envoyée(s)                       | A corriger<br>CUTS   | Instruction<br>3<br>· | Vue<br>Traitée(s)           | enrichie                     | Mes<br>Dema<br>Dema<br>Ce sa              | démarch<br>inde de subver<br>isir une nouvelle de<br>subvention.<br>créer<br>inde de paiem<br>isir une nouvelle den<br>iement.<br>créer                                  |

# 4. Comment adresser de nouveaux documents à ma demande de subvention envoyée ?

Vous pouvez adresser de nouveaux documents à demande de subvention envoyée au service FSE à partir du bouton ci-dessous.

| Demande de subvention                                |                  |
|------------------------------------------------------|------------------|
| Identifiant de la demande : 9317<br>Etat : Brouillon | PAYS DE LA LOIRE |

La fenêtre ci-après apparaît. Vous devez remplir les champs indiqués (format d'un courriel courant), ajouter les pièces souhaitées puis valider. Le service FSE recevra un courriel informant de l'envoi de nouvelles pièces.

| Communication 1                                                         | $\otimes$ |
|-------------------------------------------------------------------------|-----------|
| ▼ Nouvelle contribution                                                 |           |
| Titre *                                                                 |           |
| 2                                                                       |           |
| Message                                                                 |           |
| 3                                                                       |           |
| TRANSMETTRE LES PIÈCES                                                  |           |
| Ajouter une pièce (par fichier 40 Mo max, pour l'ensemble 1000 Mo max.) |           |
| Annuler 5                                                               | alider    |
| Fil de discussion                                                       |           |
| ll n'y a pas encore eu d'échange                                        |           |
|                                                                         |           |
| Annuler                                                                 |           |

#### 5. Préconisations de nommage des pièces à télécharger sur E-SYNERGIE

L'attention est portée aux utilisateurs E-SYNERGIE à adopter un <u>nommage des pièces concis et</u> <u>explicite</u> pour assurer :

- le téléchargement optimal des pièces (problématique des noms de fichiers trop longs),
- la clarté des informations contenues dans le fichier téléchargé, à la lecture du nom du fichier,
- une organisation d'ensemble lisible des pièces téléchargées.

Les utilisateurs sont donc invités à :

- limiter le nombre de caractères des noms des fichiers à une cinquantaine de caractères (espace et extension du fichier compris) maximum ;

A noter que les références qui peuvent s'incrémenter automatiquement lors de l'utilisation d'un scan sont à supprimer.

- choisir un nom de fichier clair et explicite pour une personne extérieure ;
- penser à un nommage des fichiers permettant un classement organisé des fichiers annexés à votre plan de financement. Ainsi, l'utilisation d'un nommage uniforme à l'ensemble des fichiers permettra de classer les documents d'un même type ensemble.

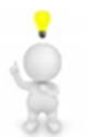

A savoir qu'E-SYNERGIE accepte les fichiers/dossiers en format .zip. Aussi, vous pouvez transmettre un dossier zippé comportant des pièces liées à un même objet.

#### 6. Qui dois-je contacter en cas de difficultés ?

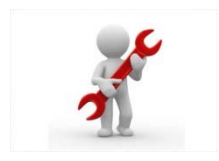

Pour tout problème technique (connexion à E-SYNERGIE...) :

Jean-Claude DERRIEN, assistant utilisateur E-SYNERGIE jean-claude.derrien@paysdelaloire.fr tél : 02.28.20.54.15

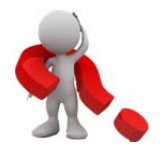

Pour toutes autres questions :

Magali SERE , assistante du service FSE et APP, <u>magali.sere@paysdelaloire.fr</u> tél : 02 28 20 54 07